# by METRO

 $\mathbf{D}$ 

i

#### Benvenuti nel cruscotto DISH POS!

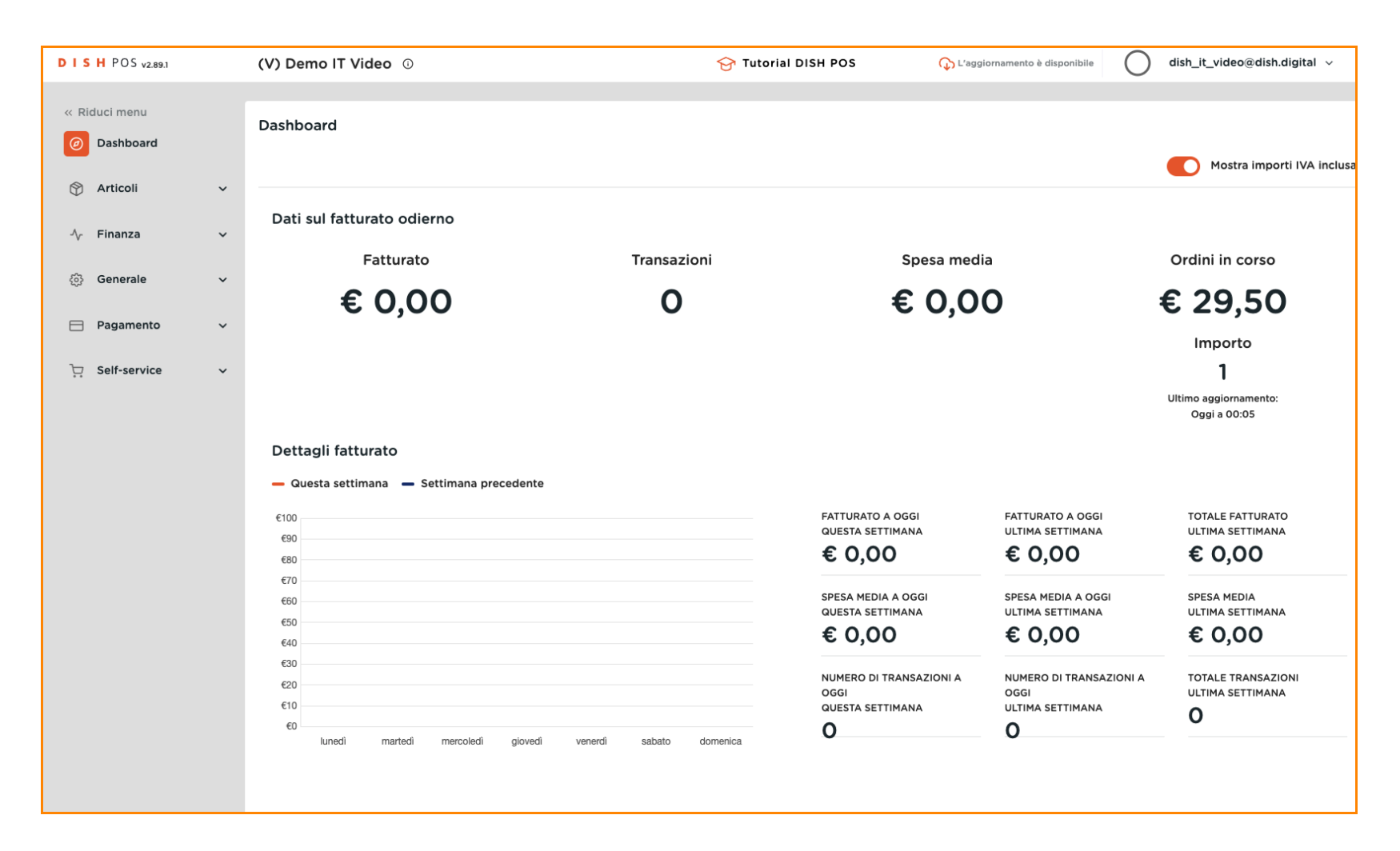

Aggiunta di un prodotto e invio delle modifiche al front office

#### Cliccare su Articoli.

DISH

by METRO

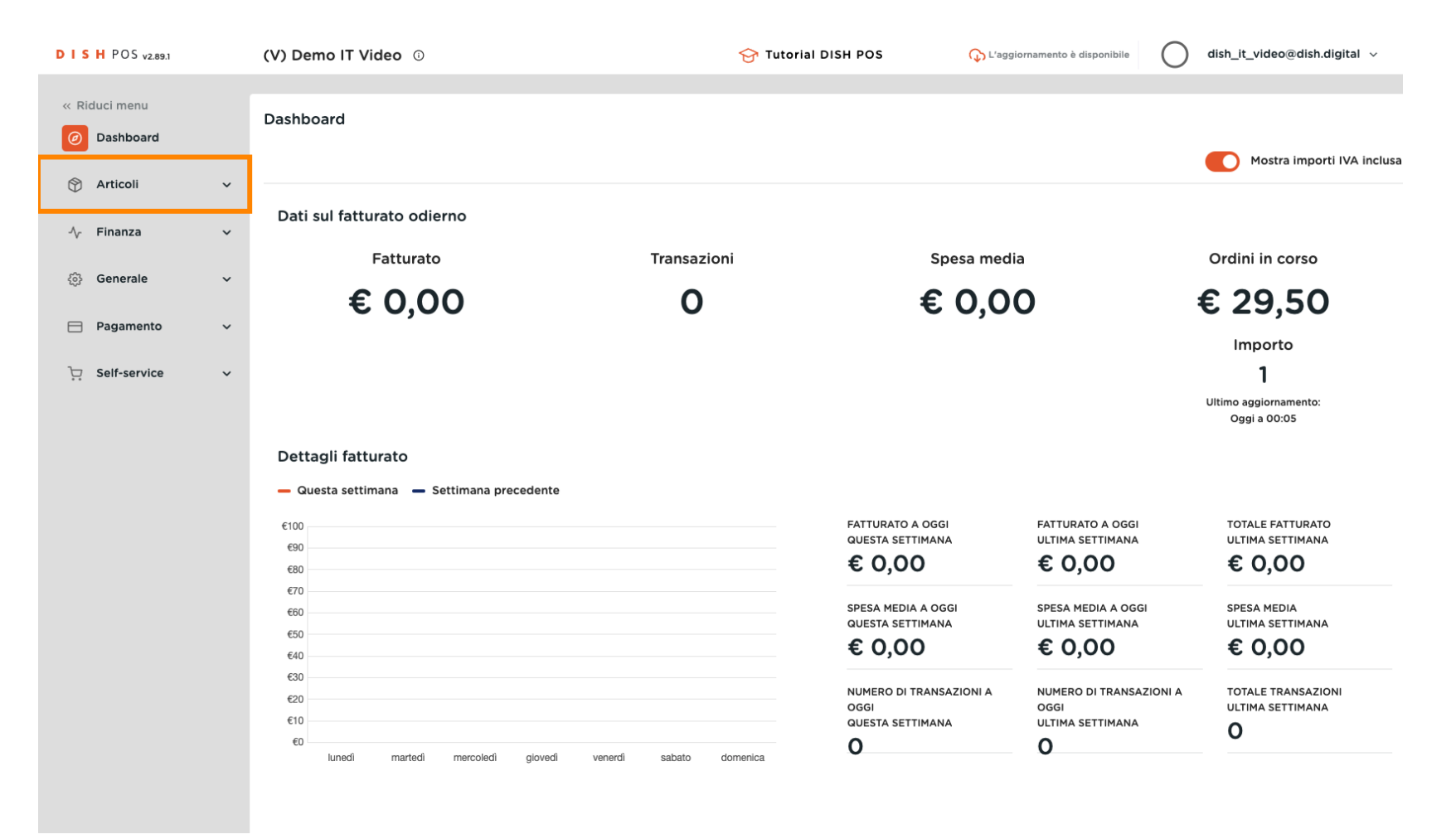

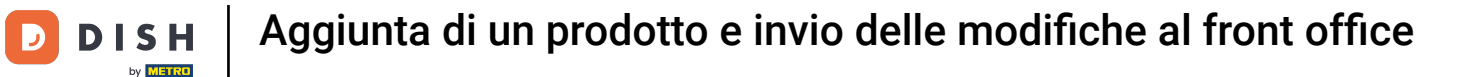

#### Fare clic sulla voce di sottomenu Articoli.

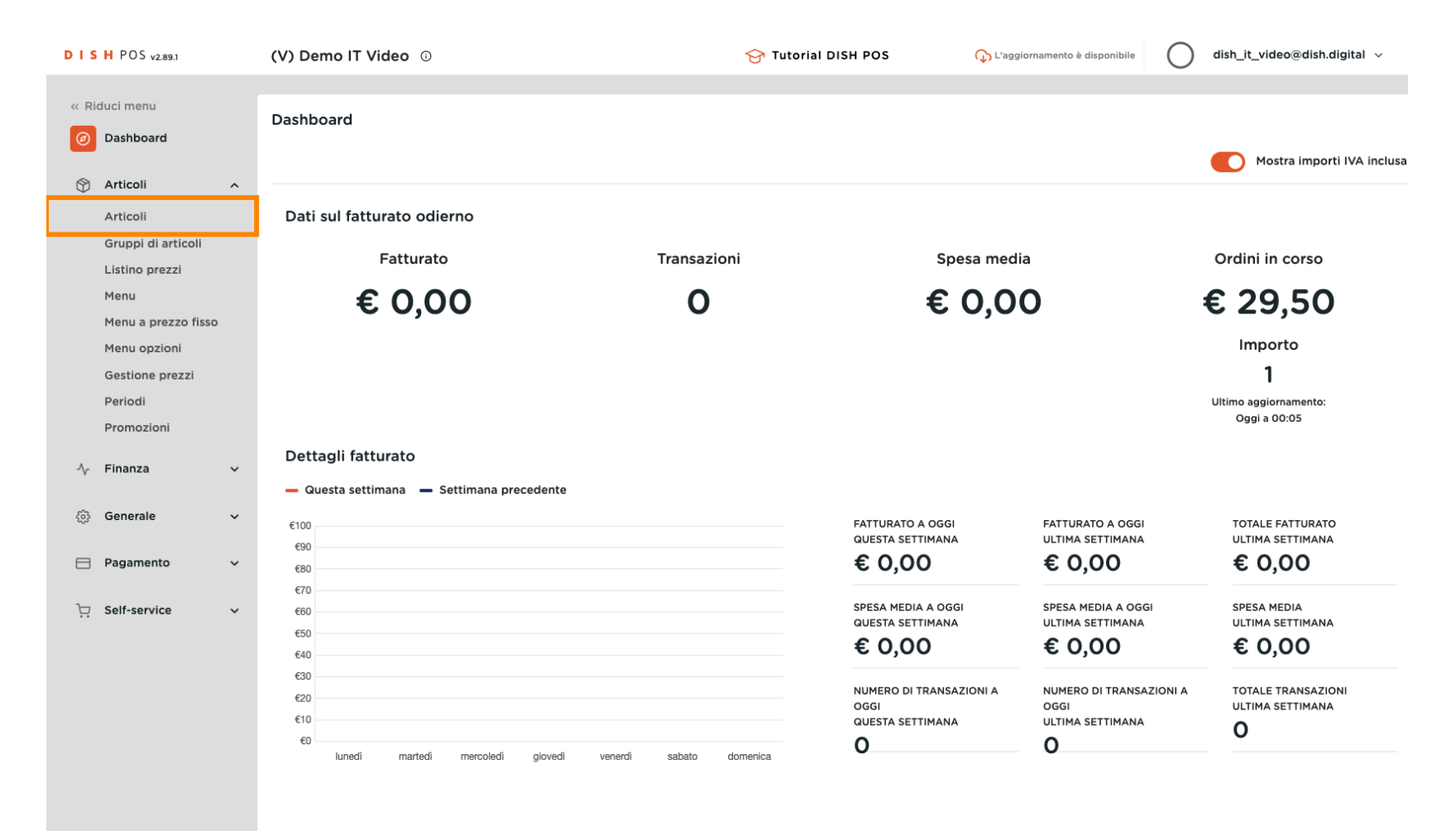

#### • Qui vengono visualizzati tutti gli articoli inseriti per il vostro ristorante.

| DISHPOS <sub>V2.89.1</sub>          | (V) Demo IT Video 🛈                           | 😚 Tutorial DISH POS                      | Craggiornamento è disponibile     O dish_it_video@dish.digital ✓ |
|-------------------------------------|-----------------------------------------------|------------------------------------------|------------------------------------------------------------------|
| « Riduci menu<br>@ Dashboard        | Articoli (173 articoli)<br>Generale Allergeni |                                          |                                                                  |
| Articoli ^                          | Q Cerca Gruppo di articoli Tutti              | → i≡ Mostra <b>50</b> ×Record            | Filtra Scolonne V + Aggiungi articolo                            |
| Gruppi di articoli                  | ID ≎ Nome ≎                                   | Gruppo di articoli 🗘 Categorie fatturato | Prezzo ⇔ Prezzo opzione ⇔ IVA ≎                                  |
| Menu                                | P 10 #181 50                                  | Aperitivo Food                           | € 7,50 10% - Low                                                 |
| Menu a prezzo fisso<br>Menu opzioni | 🖉 🖻 🖞 #156 7-Up 🛛                             | Bevande Analcoliche Drinks Low VAT       | € 3,00 10% - Low                                                 |
| Gestione prezzi                     | 🥟 🕤 🗄 #98 Amaretto Disaronno Nuovo            | Distillati Stranieri Drinks High VAT     | € 5,25 10% - Low                                                 |
| Periodi<br>Promozioni               | 🥟 🖻 🗄 #8 Animelle                             | Antipasti Food                           | € 17,50 10% - Low                                                |
| A. Finanza                          | 🖉 🕞 🛱 #9 Asparagi Verdi                       | Antipasti Food                           | € 11,50 10% - Low                                                |
| -y- rinanza                         | 🖉 🕞 前 #119 Bacardi Blanco                     | Distillati Stranieri Drinks High VAT     | € 5,25 22% - High                                                |
| ැති Generale 🗸 🗸                    | 🖉 🕞 🛱 #120 Bacardi Limon                      | Distillati Stranieri Drinks High VAT     | € 5,25 22% - High                                                |
| 📄 Pagamento 🗸 🗸                     | 🖉 🔂 🛱 #99 Baileys                             | Distillati Stranieri Drinks High VAT     | € 5,25 22% - High                                                |
| ুয় Self-service ৵                  | 🖉 🕞 🗑 #78 Ballantines                         | Whiskey Drinks High VAT                  | € 6,25 22% - High                                                |
|                                     | 🖉 🕞 🛱 #105 Benedictine D.O.M.                 | Distillati Stranieri Drinks High VAT     | € 5,25 22% - High                                                |
|                                     | 🖉 🕞 🗑 #133 Bicchiere di Rosé                  | Vini Drinks High VAT                     | € 3,50 22% - High                                                |
|                                     | 🥟 🖻 🌐 #127 Bicchiere di Vino Bianco           | Vini Drinks High VAT                     | € 3,50 22% - High                                                |
|                                     | 🖉 🖻 🌐 #130 Bicchiere di Vino Rosso            | Vini Drinks High VAT                     | € 3,50 22% - High                                                |
|                                     |                                               | 1 2 3 4 >                                |                                                                  |

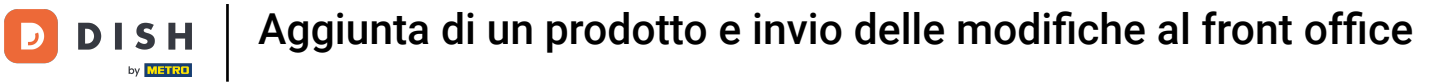

#### Inserire tutti i dettagli, come il Nome.

| DISH POS v2.89.1                                       | Aggiungi articolo                              | Articolo                                                          | chiudi 🛞                              |
|--------------------------------------------------------|------------------------------------------------|-------------------------------------------------------------------|---------------------------------------|
|                                                        | # Articolo                                     | Nome* Gruppo di articoli Nessuno 🗸 d                              | Categorie fatturato* Nessuno 🗸        |
| Ø Dashboard                                            | 🖉 Descrizione articolo                         | Prezzi                                                            | Descrizione                           |
| Articoli                                               | 🕞 Immagini                                     | Prezzo* 0,00 Prezzo opzione 0,00                                  | Nome breve                            |
| Gruppi di articoli<br>Listino prezzi<br>Menu           | <ol> <li>Informazioni sull'articolo</li> </ol> | IVA * Nessuno V Prezzo per<br>Prezzo manuale Unità V              | Cerca e filtra<br>Cerca campo 1       |
| Menu a prezzo fisso<br>Menu opzioni<br>Gestione prezzi |                                                | Produzione                                                        | Cerca campo 2                         |
| Periodi<br>Promozioni                                  |                                                | Ordine di Portata Nessuno V<br>produzione Attributi di produzione | Altro Locale Nessuno V                |
| √ Finanza                                              |                                                | Nessuno<br>+ Aggiungi attributi di produzione                     | Solo come<br>opzione                  |
| ومع Generale                                           |                                                | Pop-up<br>                                                        | Flusso di lavoro Predefinito V        |
| 🔆 Self-service                                         |                                                | Componenti articoli                                               | Tipo di Predefinito V<br>elaborazione |
|                                                        |                                                | Non sono stati aggiunti componenti.<br>+ Aggiungi componente      | Tipo di Nessuno 🗸                     |
|                                                        |                                                |                                                                   | Identificazione                       |
|                                                        |                                                |                                                                   | Il tuo<br>riferimento                 |
|                                                        |                                                |                                                                   | Salva e aggiungi nuovo Salva          |

### Selezionare il Gruppo di articoli.

| DISHPOS <sub>V2.89.1</sub>                             | Aggiungi articolo                              | Articolo                                                                 | снири 🛞                               |
|--------------------------------------------------------|------------------------------------------------|--------------------------------------------------------------------------|---------------------------------------|
|                                                        | # Articolo                                     | Nome* Vongole Gruppo di articoli Nessuno                                 | ✓ Categorie fatturato* Nessuno ✓      |
| <ul> <li>Dashboard</li> </ul>                          | 🖉 Descrizione articolo                         | Prezzi                                                                   | Descrizione                           |
| Articoli                                               | 🕞 Immagini                                     | Prezzo* 0,00 Prezzo opzione 0,00                                         | Nome breve                            |
| Gruppi di articoli<br>Listino prezzi<br>Menu           | <ol> <li>Informazioni sull'articolo</li> </ol> | IVA * Nessuno V Prezzo per<br>Prezzo manuale Unità V                     | Cerca e filtra<br>Cerca campo 1       |
| Menu a prezzo fisso<br>Menu opzioni<br>Gostiene prezzi |                                                | Produzione                                                               | Cerca campo 2                         |
| Periodi<br>Promozioni                                  |                                                | Ordine di Portata Nessuno V                                              | Altro<br>Locale Nessuno V             |
|                                                        |                                                | Attributi di produzione<br>Nessuno<br>+ Aggiungi attributi di produzione | Solo come<br>opzione                  |
| ලි Generale                                            |                                                | Рор-ир                                                                   | Elaborazione                          |
| 🖯 Pagamento                                            |                                                | + Aggiungi menu opzioni                                                  | Flusso di lavoro Predefinito V        |
| े़ Self-service                                        |                                                | Componenti articoli                                                      | Tipo di Predefinito V<br>elaborazione |
|                                                        |                                                | Non sono stati aggiunti componenti.<br>+ Aggiungi componente             | Tipo di Vessuno V                     |
|                                                        |                                                |                                                                          | Identificazione                       |
|                                                        |                                                |                                                                          | ll tuo<br>riferimento                 |
|                                                        |                                                |                                                                          | Salva e aggiungi nuovo Salva          |

### Scegliere la Categoria fatturato giusta.

| DISH POS v2.89.1                    | Aggiungi articolo             | Articolo                                                     | CHIUDI 🛞                              |
|-------------------------------------|-------------------------------|--------------------------------------------------------------|---------------------------------------|
|                                     | # Articolo                    | Nome <sup>®</sup> Vongole Gruppo di articoli Piatti V Catego | orie fatturato <sup>*</sup> Food ^    |
| Ø Dashboard                         | Descrizione articolo          | Prezzi                                                       | ∧ □ Low VAT  Descrizio      Food      |
| Articoli Articoli                   | 🖂 Immagini                    | Prezzo* 0,00 Prezzo opzione 0,00                             | Nome breve Drinks Low VAT             |
| Gruppi di articoli                  | () Informazioni sull'articolo | IVA * 10% - Low V Prezzo per                                 | Cerca e fi t Giftcards                |
| Menu                                |                               | Unità                                                        | Cerca camp D Main                     |
| Menu a prezzo fisso<br>Menu opzioni |                               | (Avvertenza. Il gruppo di articoli è stato modificato)       | Cerca campo 2                         |
| Gestione prezzi<br>Periodi          |                               | Produzione                                                   | Altro                                 |
| Promozioni                          |                               | Ordine di Portata Nessuno V                                  | Locale Nessuno ~                      |
| $\Lambda_r$ Finanza                 | `                             | Attributi di produzione                                      | opzione                               |
| ණු Generale                         |                               | Nessuno<br>+ Aggiungi attributi di produzione                | Elaborazione                          |
| 📄 Pagamento                         | •                             | Рор-ир                                                       | Flusso di lavoro Predefinito 🗸        |
| ្ភ្រ Self-service                   |                               | + Aggiungi menu opzioni                                      | Tipo di Predefinito V<br>elaborazione |
|                                     |                               | Componenti articoli                                          | Tipo di Nessuno V                     |
|                                     |                               | Non sono stati aggiunti componenti.<br>+ Aggiungi componente | Identificazione                       |
|                                     |                               |                                                              | Il tuo<br>riferimento                 |
|                                     |                               |                                                              | Salva e aggiungi nuovo Salva          |

### Inserire qui il prezzo dell'articolo.

| DISHPOS <sub>V2.89.1</sub>           | Aggiungi articolo            | Articolo                                                                            | сніцді 🛞                         |
|--------------------------------------|------------------------------|-------------------------------------------------------------------------------------|----------------------------------|
|                                      | # Articolo                   | Nome* Vongole Gruppo di articoli Piatti ~                                           | Categorie fatturato* Food ~      |
| Ø Dashboard                          | 🖉 Descrizione articolo       | Prezzi                                                                              | Descrizione                      |
| Articoli                             | 🕞 Immagini                   | Prezzo* 0,00 Prezzo opzione 0,00                                                    | Nome breve                       |
| Gruppi di articoli<br>Listino prezzi | i Informazioni sull'articolo | IVA * 10% - Low V Prezzo per (Avvertenza. Il gruppo di articoli è stato modificato) | Cerca e filtra                   |
| Menu<br>Menu a prezzo fisso          |                              | Unità V                                                                             | Cerca campo 1                    |
| Menu opzioni                         |                              | (Avvertenza. Il gruppo di articoli è stato modificato)                              | Cerca campo 2                    |
| Gestione prezzi<br>Periodi           |                              | Produzione                                                                          | Altro                            |
| Promozioni                           |                              | Ordine di Portata Nessuno V                                                         | Locale Nessuno V                 |
| -∿r ⊢inanza                          |                              | Attributi di produzione                                                             |                                  |
| ණු Generale                          |                              | Nessuno<br>+ Aggiungi attributi di produzione                                       |                                  |
| Pagamento 💦                          |                              | Pop-up                                                                              |                                  |
| 🖵 Self-service                       |                              | + Aggiungi menu opzioni                                                             | elaborazione                     |
|                                      |                              | Componenti articoli                                                                 | Tipo di Nessuno 🗸<br>imballaggio |
|                                      |                              | Non sono stati aggiunti componenti.<br>+ Aggiungi componente                        | Identificazione                  |
|                                      |                              |                                                                                     | Il tuo<br>riferimento            |
|                                      |                              |                                                                                     | Salva e aggiungi nuovo Salva     |

#### Se necessario, è possibile modificare manualmente l'aliquota IVA manualmente qui.

| DISH POS v2.89.1                    | Aggiungi articolo              | Articolo                                      |                    |           |                           | chiudi 🚫        |
|-------------------------------------|--------------------------------|-----------------------------------------------|--------------------|-----------|---------------------------|-----------------|
|                                     | # Articolo                     | Nome* Vongole                                 | Gruppo di articoli | Piatti 🗸  | Categorie fatturato* Food | ~               |
| <ul> <li>Dashboard</li> </ul>       | Descrizione articolo           | Prezzi                                        |                    |           | Descrizione               |                 |
| Articoli                            | 🕞 Immagini                     | Prezzo* 16,00                                 | Prezzo opzione     | 0,00      | Nome breve                |                 |
| Gruppi di articoli                  | (j) Informazioni sull'articolo | IVA * 10% - Low ^                             | Prezzo per         |           | Cerca e filtra            |                 |
| Menu                                |                                | 22% - High<br>10% - دریپ                      | Unità              | ~         | Cerca campo 1             |                 |
| Menu a prezzo fisso<br>Menu opzioni |                                | (Avvertenza, II gruppy c<br>5% -<br>Special_1 | ci to)             |           | Cerca campo 2             |                 |
| Gestione prezzi<br>Periodi          |                                | Produzione 4% -<br>Special_2                  |                    |           | Altro                     |                 |
| Promozioni                          |                                | Ordine di 0% - Zero produzione                | Portata            | Nessuno 🗸 | Locale                    | Nessuno 🗸       |
| √ Finanza                           |                                | Attributi di produzione                       |                    |           | Solo come opzione         |                 |
| ණු Generale                         |                                | Nessuno<br>+ Aggiungi attributi di produzione |                    |           | Elaborazione              |                 |
| 🖻 Pagamento 🔹                       |                                | Pop-up                                        |                    |           | Flusso di lavoro          | Predefinito 🗸   |
| ិ្ជ Self-service                    |                                | + Aggiungi menu opzioni                       |                    |           | Tipo di<br>elaborazione   | Predefinito 🗸   |
|                                     |                                | Non sono stati aggiunti componenti.           |                    |           | Tipo di<br>imballaggio    | Nessuno 🗸       |
|                                     |                                | + Aggiungi componente                         |                    |           | Identificazione           |                 |
|                                     |                                |                                               |                    |           | ll tuo<br>riferimento     |                 |
|                                     |                                |                                               |                    |           | Salva e aggiun            | igi nuovo Salva |

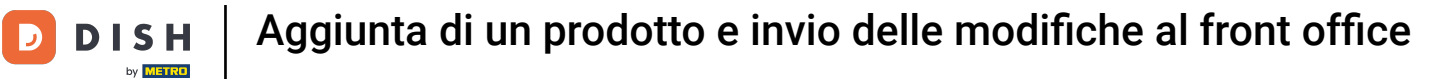

#### Una volta inseriti tutti i dettagli, cliccare su Salva.

| DISH POS v2.89.1                     | Aggiungi articolo            | Articolo                                               | chiudi 🛞                              |
|--------------------------------------|------------------------------|--------------------------------------------------------|---------------------------------------|
|                                      | # Articolo                   | Nome <sup>*</sup> Vongole Gruppo di articoli Piatti V  | Categorie fatturato* Food ~           |
| Ø Dashboard                          | Descrizione articolo         | Prezzi                                                 | Descrizione                           |
| Articoli                             | , 🖄 Immagini                 | Prezzo* 16,00 Prezzo opzione 0,00                      | Nome breve                            |
| Gruppi di articoli<br>Listino prezzi | i Informazioni sull'articolo | IVA * 10% - Low V Prezzo per                           | Cerca e filtra                        |
| Menu<br>Menu a prezzo fisso          |                              | Unità VIA inclusa                                      | Cerca campo 1                         |
| Menu opzioni                         |                              | (Avvertenza. Il gruppo di articoli è stato modificato) | Cerca campo 2                         |
| Gestione prezzi<br>Periodi           |                              | Produzione                                             | Altro                                 |
| Promozioni                           |                              | Ordine di Portata Nessuno V                            | Locale Nessuno V                      |
| -√ Finanza                           |                              | Attributi di produzione                                | Solo come<br>opzione                  |
| ණු Generale                          |                              | Nessuno<br>+ Aggiungi attributi di produzione          | Elaborazione                          |
| 🖻 Pagamento 🔹                        |                              | Рор-ир                                                 | Flusso di lavoro Predefinito 🗸        |
| ិ្ជ Self-service                     |                              | + Aggiungi menu opzioni                                | Tipo di Predefinito V<br>elaborazione |
|                                      |                              | Non sono stati aggiunti componenti.                    | Tipo di Nessuno 🗸                     |
|                                      |                              | + Aggiungi componente                                  | Identificazione                       |
|                                      |                              |                                                        | Il tuo<br>riferimento                 |
|                                      |                              |                                                        | Salva e aggiungi nuovo                |

### È possibile utilizzare la funzione di ricerca per verificare se l'articolo è stato aggiunto.

| DISH POS v2.89.1                     | (V) Demo IT Video 🛈                           | 😚 Tutorial DISH POS                      | Craggiornamento è disponibile     O dish_it_video@dish.digital ✓ |
|--------------------------------------|-----------------------------------------------|------------------------------------------|------------------------------------------------------------------|
| « Riduci menu<br>Ø Dashboard         | Articoli (174 articoli)<br>Generale Allergeni |                                          |                                                                  |
| Articoli ^                           | Q Cerca Gruppo di articoli Tutti              | ✓ IE Mostra 50 ×Record                   | d (                                                              |
| Gruppi di articoli<br>Listino prezzi | ID 💠 Nome 🗘                                   | Gruppo di articoli 🗘 Categorie fatturato | Prezzo 💠 🛛 Prezzo opzione 🗘 IVA 🗘                                |
| Menu                                 | 🥟 🖻 前 #181 50                                 | Aperitivo Food                           | € 7,50 10% - Low                                                 |
| Menu a prezzo fisso<br>Menu opzioni  | 🖉 🔁 🗊 #156 7-Uр 🗵                             | Bevande Analcoliche Drinks Low VAT       | € 3,00 10% - Low                                                 |
| Gestione prezzi                      | 🤌 🕞 🗎 #98 Amaretto Disaronno Nuovo            | Distillati Stranieri Drinks High VAT     | € 5,25 10% - Low                                                 |
| Periodi                              | P 1 #8 Animelle                               | Antipasti Food                           | € 17,50 10% - Low                                                |
| Promozioni                           | 🥟 🖻 🖩 #9 Asparagi Verdi                       | Antipasti Food                           | € 11,50 10% - Low                                                |
| √ Finanza ✓                          | 🖉 🕞 前 #119 Bacardi Blanco                     | Distillati Stranieri Drinks High VAT     | € 5,25 22% - High                                                |
| ĝi Generale 🗸 🗸                      | 🖉 🖻 前 #120 Bacardi Limon                      | Distillati Stranieri Drinks High VAT     | € 5,25 22% - High                                                |
| 🖻 Pagamento 🗸 🗸                      | 🖉 🔁 前 #99 Baileys                             | Distillati Stranieri Drinks High VAT     | € 5,25 22% - High                                                |
| ঢ় Self-service ∽                    | 🖉 🔂 🗑 #78 Ballantines                         | Whiskey Drinks High VAT                  | € 6,25 22% - High                                                |
|                                      | 🥟 🖻 🏦 #105 Benedictine D.O.M.                 | Distillati Stranieri Drinks High VAT     | € 5,25 22% - High                                                |
|                                      | 🖉 🕞 前 #133 Bicchiere di Rosé                  | Vini Drinks High VAT                     | € 3,50 22% - High                                                |
|                                      | 🥟 🖻 🌐 #127 Bicchiere di Vino Bianco           | Vini Drinks High VAT                     | € 3,50 22% - High                                                |
|                                      | 🖉 🕞 🗑 #130 Bicchiere di Vino Rosso            | Vini Drinks High VAT                     | € 3,50 22% - High                                                |
|                                      | · · · · ·                                     |                                          |                                                                  |

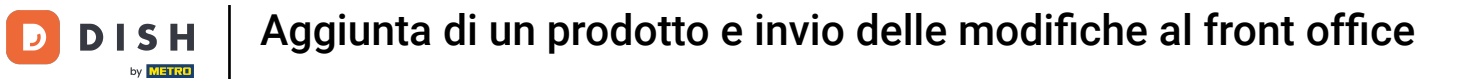

#### • Le Vongole sono state aggiunte con successo.

| DISH POS v2.89.1                                                                                                   | (V) Demo IT Video 🕕                                                                   | 😚 Tutorial DISH POS                                              | ⇔ L'aggiornamento è disponibile | dish_it_video@dish.digital $\checkmark$ |
|----------------------------------------------------------------------------------------------------|---------------------------------------------------------------------------------------|------------------------------------------------------------------|---------------------------------|-----------------------------------------|
| <ul> <li>Riduci menu</li> <li>Dashboard</li> <li>Articoli</li> <li>Articoli</li> <li>Gruppi di articoli</li> </ul> | Articoli (1 articoli)<br><u>Generale</u> Allergeni<br>Q Voni Gruppo di articoli Tutti | I ∷⊒ Mostra <b>50 ∨</b> Recor                                    | d 🛛 Filtra 💿 Colonne 🗸          | + Aggiungi articolo                     |
| Listino prezzi<br>Menu<br>Menu a prezzo fisso<br>Menu opzioni                                                      | ID $\diamond$ Nome $\diamond$                                                         | Gruppo di articoli $\Diamond$ Categorie fatturato<br>Piatti Food | Prezzo ≎ Prezzo o<br>€ 16,00    | pzione 🗘 IVA 🗘 🗛 A<br>10% - Low         |
| Gestione prezzi<br>Periodi<br>Promozioni                                                                           |                                                                                       |                                                                  |                                 |                                         |
| <ul> <li>⊕ Generale</li> <li>✓</li> <li>Pagamento</li> </ul>                                                       |                                                                                       |                                                                  |                                 |                                         |
| ဲ Self-service v                                                                                                   |                                                                                       |                                                                  |                                 |                                         |
|                                                                                                    |                                                                                       |                                                                  |                                 |                                         |
|                                                                                                    |                                                                                       | 1                                                                |                                 |                                         |

**DISH** Aggiunta di un prodotto e invio delle modifiche al front office

# • Fare clic su Menu.

| DISH POS v2.89.1                     | (V) Demo IT Video 💿                         | 😚 Tutorial DISH POS                      | 🗘 L'aggiornamento è disponibile 🛛 🔾 | dish_it_video@dish.digital $\lor$ |
|--------------------------------------|---------------------------------------------|------------------------------------------|-------------------------------------|-----------------------------------|
| « Riduci menu<br>@ Dashboard         | Articoli (1 articoli)<br>Generale Allergeni |                                          |                                     |                                   |
| Articoli ^                           | Q Von Gruppo di articoli Tutti              | → i≡ Mostra 50 ~Recor                    | rd 🖓 Filtra 💿 Colonne 🗸             | + Aggiungi articolo               |
| Gruppi di articoli<br>Listino prezzi | FILTRI SELEZIONATI (1) Cerca Von X          |                                          |                                     |                                   |
| Menu<br>Menu a prezzo fisso          | ID 🗘 Nome 🗘                                 | Gruppo di articoli 🗘 Categorie fatturato | Prezzo 🗘 🛛 Prezzo d                 | opzione 🗘 IVA 🗘 🛛 A               |
| Menu opzioni<br>Gestione prezzi      | 🥟 🕞 前 #200 Vongole                          | Piatti Food                              | € 16,00                             | 10% - Low                         |
| Periodi                              |                                             |                                          |                                     |                                   |
| Promozioni                           |                                             |                                          |                                     |                                   |
| √ Finanza 🗸                          |                                             |                                          |                                     |                                   |
| ঠ্ট Generale 🗸                       |                                             |                                          |                                     |                                   |
| Pagamento 🗸 Υ                        |                                             |                                          |                                     |                                   |
| े़ Self-service ∽                    |                                             |                                          |                                     |                                   |
|                                      |                                             |                                          |                                     |                                   |
|                                      |                                             |                                          |                                     |                                   |
|                                      |                                             |                                          |                                     |                                   |
|                                      |                                             |                                          |                                     |                                   |
|                                      |                                             | 1                                        |                                     |                                   |

#### • Fare clic sul Menu a cui aggiungere la nuova voce.

| DIS    | H POS v2.89.1                                                       | (V) Demo IT Video 🕕                                                                                                | 😚 Tutor                                                                                                  | al DISH POS                                                                               | amento è disponibile                                                                                                    | dish_it_video@dish.digital $$                                                         |
|--------|---------------------------------------------------------------------|----------------------------------------------------------------------------------------------------|----------------------------------------------------------------------------------------------------|-------------------------------------------------------------------------------------------|----------------------------------------------------------------------------------------------------|---------------------------------------------------------------------------------------|
| « Ric  | duci menu<br>Dashboard                                              | Menu                                                                                                    |                                                                                                    |                                                                                           | Mostra il tuo riferiment                                                                                                    | o + Aggiungi menu                                                                     |
| Ø      | Articoli                                                            | Menu                                                                                                    | Menu selezionato                                                                                         |                                                                                           | Articoli                                                                                                    |                                                                                       |
|        | Gruppi di articoli<br>Listino prezzi<br>Menu<br>Menu a prezzo fisso | <ul> <li>Menu aziendale</li> <li>Menu locale</li> <li>Un menu derivato viene riportato sotto il menu da</li> </ul> | Creare una sottocartella?<br>cui deriva. esistente su un'altra cartel<br>Un riferimento a un grupp<br>*. | ž facile farlo trascinando una cartella<br>la.<br>ο di articoli viene contraddistinto con | Aggiungi articoli o gruppi di ai<br>menu presceito. Trascinare e ri<br>contemporaneamente? Selezio<br>menu/sottomenu prescelto. | ticoli ai menu trascinandoli nel<br>lasciare più voci<br>na più voci e trascinale nel |
|        | Menu opzioni<br>Gestione prezzi                                     | Q Cerca                                                                                                    | No results found                                                                                         |                                                                                           |                                                                                                    |                                                                                       |
|        | Periodi<br>Promozioni                                               | OR Manu                                                                                                    |                                                                                                    |                                                                                           |                                                                                                    |                                                                                       |
| $\sim$ | Finanza 🗸                                                           |                                                                                                    |                                                                                                    |                                                                                           |                                                                                                    |                                                                                       |
| ŝ      | Generale 🗸                                                          |                                                                                                    |                                                                                                    |                                                                                           |                                                                                                    |                                                                                       |
|        | Pagamento 🗸                                                         |                                                                                                    |                                                                                                    |                                                                                           |                                                                                                    |                                                                                       |
| Ť      | Self-service ~                                                      |                                                                                                    |                                                                                                    |                                                                                           |                                                                                                    |                                                                                       |
|        |                                                                     |                                                                                                    |                                                                                                    |                                                                                           |                                                                                                    |                                                                                       |

#### Utilizzare il pulsante freccia giù per selezionare il sottomenu in cui inserire la voce.

| DISH POS v2.89.1                                                    | (V) Demo IT Video 💿                                                                                                    | 😚 Tutorial DISH POS 🛛 🖓 L'aggio                                                                                                    | rnamento è disponibile <b>dish_it_video@dish.digital</b> v                                                                                                    |
|---------------------------------------------------------------------|----------------------------------------------------------------------------------------------------|----------------------------------------------------------------------------------------------------|----------------------------------------------------------------------------------------------------|
| « Riduci menu<br>Ø Dashboard                                        | Menu                                                                                                    |                                                                                                    | Mostra il tuo riferimento + Aggiungi menu                                                                                                    |
| Articoli ^                                                          | Menu                                                                                                    | Menu                                                                                                    | Articoli                                                                                                    |
| Gruppi di articoli<br>Listino prezzi<br>Menu<br>Menu a prezzo fisso | <ul> <li>Menu aziendale</li> <li>Menu locale</li> <li>Un menu derivato viene riportato sotto il menu da cui deriva.</li> </ul> | Creare una sottocartella? È facile farlo trascinando una cartella<br>esistente su un'altra cartella.<br>Un riferimento a un gruppo di articoli viene contraddistinto con<br>*. | Aggiungi articoli o gruppi di articoli ai menu trascinandoli nel<br>menu prescelto. Trascinare e rilasciare più voci<br>contemporaneamente? Seleziona più voci e trascinale nel<br>menu/sottomenu prescelto. |
| Menu opzioni                                                        | Q Cerca                                                                                                    | Trascina e rilascia il gruppo di prodotti.                                                                                                    | Q Cerca                                                                                                    |
| Gestione prezzi<br>Periodi                                          | <ul> <li>✓ ● Menu</li> <li>✓ □ □</li> </ul>                                                                                    | ✓ Cibo                                                                                                    | $\sim$ Bevande                                                                                                    |
| Promozioni                                                          | • QR Menu                                                                                                    | ✓ ■ Bevande                                                                                                    | ~ Cibo                                                                                                    |
| -\∕r Finanza ✓                                                      |                                                                                                    | $\sim$ Altro $2$ + $\hat{\mathbb{m}}$                                                                                                    | ✓ Miscellaneous                                                                                                    |
| 贷 Generale 🗸 🗸                                                      |                                                                                                    | ✓ Corridori ℓ + İİI                                                                                                    | ∨ Chiosco                                                                                                    |
|                                                                     |                                                                                                    | + Aggiungi sottomenu                                                                                                    | ∨ Aggregatore di Cibo                                                                                                    |
| 🖂 Pagamento 🗸 🗸                                                     |                                                                                                    |                                                                                                    |                                                                                                    |
| ∑ Self-service ✓                                                    |                                                                                                    |                                                                                                    |                                                                                                    |
|                                                                     |                                                                                                    |                                                                                                    |                                                                                                    |
|                                                                     |                                                                                                    |                                                                                                    |                                                                                                    |
|                                                                     |                                                                                                    |                                                                                                    |                                                                                                    |
|                                                                     |                                                                                                    |                                                                                                    |                                                                                                    |
|                                                                     |                                                                                                    |                                                                                                    |                                                                                                    |

#### In questo caso scegliamo Piatti.

| DISH POS v2.89.1                                                                | (V) Demo IT Video 💿                                                                                                    | 😚 Tutorial DISH POS 🛛 🖓 L'aggid                                                                                                    | ornamento è disponibile dish_it_video@dish.digital v                                                                                                    |
|---------------------------------------------------------------------------------|----------------------------------------------------------------------------------------------------|----------------------------------------------------------------------------------------------------|----------------------------------------------------------------------------------------------------|
| « Riduci menu<br>Ø Dashboard                                                    | Menu                                                                                                    |                                                                                                    | Mostra il tuo riferimento + Aggiungi menu                                                                                                    |
| Articoli ^                                                                      | Menu                                                                                                    | Menu                                                                                                    | Articoli                                                                                                    |
| Articoli<br>Gruppi di articoli<br>Listino prezzi<br>Menu<br>Menu a prezzo fisso | <ul> <li>Menu aziendale</li> <li>Menu locale</li> <li>Un menu derivato viene riportato sotto il menu da cui deriva.</li> </ul> | Creare una sottocartella? È facile farlo trascinando una cartella<br>esistente su un'altra cartella.<br>Un riferimento a un gruppo di articoli viene contraddistinto con<br>*. | Aggiungi articoli o gruppi di articoli ai menu trascinandoli nel<br>menu prescelto. Trascinare e rilasciare più voci<br>contemporaneamente? Seleziona più voci e trascinale nel<br>menu/sottomenu prescelto. |
| Menu opzioni                                                                    | Q Cerca                                                                                                    | Trascina e rilascia il gruppo di prodotti.                                                                                                    | Q Cerca                                                                                                    |
| Periodi                                                                         | ✓ ● Menu                                                                                                    | ∧ Cibo                                                                                                    | ∨ Bevande                                                                                                    |
| Promozioni                                                                      | • QR Menu 🖉 🕤 🗓                                                                                                    | V • Aperitivo 🖉 🗇                                                                                                    | ∨ Cibo                                                                                                    |
| $\gamma$ Finanza $\checkmark$                                                   |                                                                                                    | V • Antipasti                                                                                                    | $\sim$ Miscellaneous                                                                                                    |
| ۞ Generale 🗸                                                                    |                                                                                                    | ✓ • Insalate                                                                                                    | ∨ Chiosco                                                                                                    |
| 😑 Pagamento 🗸 🗸                                                                 |                                                                                                    | ∧ • Piatti                                                                                                    | ∨ Aggregatore di Cibo                                                                                                    |
| ঢ় Self-service ∽                                                               |                                                                                                    |                                                                                                    |                                                                                                    |
|                                                                                 |                                                                                                    |                                                                                                    |                                                                                                    |

## E aprire con la freccia verso il basso.

| DISH POS v2.89.1                                                                | (V) Demo IT Video 💿                                                                          | 😚 Tutorial DISH POS 🛛 🖓 L'aggid                                                                                                    | ornamento è disponibile dish_it_video@dish.digital ~                                                                                                    |
|---------------------------------------------------------------------------------|----------------------------------------------------------------------------------------------|----------------------------------------------------------------------------------------------------|----------------------------------------------------------------------------------------------------|
| « Riduci menu<br>Ø Dashboard                                                    | Menu                                                                                         |                                                                                                    | Mostra il tuo riferimento + Aggiungi menu                                                                                                    |
| Articoli ^                                                                      | Menu                                                                                         | Menu                                                                                                    | Articoli                                                                                                    |
| Articoli<br>Gruppi di articoli<br>Listino prezzi<br>Menu<br>Menu a prezzo fisso | Menu aziendale     Menu locale Un menu derivato viene riportato sotto il menu da cui deriva. | Creare una sottocartella? È facile fario trascinando una cartella<br>esistente su un'altra cartella.<br>Un riferimento a un gruppo di articoli viene contraddistinto con<br>*. | Aggiungi articoli o gruppi di articoli ai menu trascinandoli nel<br>menu prescelto. Trascinare e rilasciare più voci<br>contemporaneamente? Seleziona più voci e trascinale nel<br>menu/sottomenu prescelto. |
| Menu opzioni<br>Gestione prezzi                                                 | Q Cerca                                                                                      | Trascina e rilascia il gruppo di prodotti.                                                                                                    | Q Cerca                                                                                                    |
| Periodi                                                                         | ✓ ● Menu                                                                                     | ∧ Cibo 🖉 + 🔟                                                                                                    | $\vee$ Bevande                                                                                                    |
| Promozioni                                                                      | • QR Menu 🖉 🕤 🗊                                                                              | V • Aperitivo                                                                                                    | ∨ Cibo                                                                                                    |
| ∿ Finanza 🗸 🗸                                                                   |                                                                                              | <ul> <li>✓ ● Antipasti</li> </ul>                                                                                                    | ✓ Miscellaneous                                                                                                    |
| 🖧 Generale                                                                      |                                                                                              | ✓ • Insalate                                                                                                    | ∨ Chiosco                                                                                                    |
| Sur Generale V                                                                  |                                                                                              | <ul> <li>Piatti</li> </ul>                                                                                                    | ✓ Aggregatore di Cibo                                                                                                    |
| Pagamento ~                                                                     |                                                                                              |                                                                                                    |                                                                                                    |
| 였 Self-service ✓                                                                |                                                                                              |                                                                                                    |                                                                                                    |

### • Qui si possono vedere tutti gli articoli già assegnati.

| D I S H POS v2.89.1                                    | (V) Demo IT Video 💿                                                                                                    | 😚 Tutorial DISH POS 🖓 L'aggio                                                                                                    | ornamento è disponibile dish_it_video@dish.digital ~                                                                                                    |
|--------------------------------------------------------|----------------------------------------------------------------------------------------------------|----------------------------------------------------------------------------------------------------|----------------------------------------------------------------------------------------------------|
| « Riduci menu                                          | Menu                                                                                                    |                                                                                                    |                                                                                                    |
| Dashboard                                              |                                                                                                    |                                                                                                    | Mostra il tuo riferimento + Aggiungi menu                                                                                                    |
| Articoli ^                                             | Menu                                                                                                    | Menu                                                                                                    | Articoli                                                                                                    |
| Gruppi di articoli<br>Listino prezzi<br>Menu           | <ul> <li>Menu aziendale</li> <li>Menu locale</li> <li>Un menu derivato viene riportato sotto il menu da cui deriva.</li> </ul> | Creare una sottocartella? È facile farlo trascinando una cartella<br>esistente su un'altra cartella.<br>Un riferimento a un gruppo di articoli viene contraddistinto con | Aggiungi articoli o gruppi di articoli al menu trascinandoli nel<br>menu prescelto. Trascinare e rilasciare più voci<br>contemporaneamente? Seleziona più voci e trascinale nel<br>menu (cottomenu prescelto |
| Menu a prezzo fisso<br>Menu opzioni<br>Gestione prezzi | Q Cerca                                                                                                    | •.<br>Trascina e rilascia il gruppo di prodotti.                                                                                                    | Q Cerca                                                                                                    |
| Periodi                                                | ✓ ● Menu                                                                                                    |                                                                                                    | ∨ Bevande                                                                                                    |
| Promozioni                                             | • QR Menu                                                                                                    | Aperitivo                                                                                                    | ✓ Cibo                                                                                                    |
| √ Finanza 🗸 🗸                                          |                                                                                                    | <ul> <li>✓ • Insalate</li> </ul>                                                                                                    | ✓ Miscellaneous                                                                                                    |
| ĝ Generale 🗸                                           |                                                                                                    | 🔨 • Piatti 🧷 🗊                                                                                                    | ∨ Chiosco                                                                                                    |
| 🖻 Pagamento 🗸 🗸                                        |                                                                                                    | Bistecca 🧷 🗊                                                                                                    | ∨ Aggregatore di Cibo                                                                                                    |
| ្ភ្ Self-service 🗸                                     |                                                                                                    | Carne del Giorno 🧷 🗊                                                                                                    |                                                                                                    |
|                                                        |                                                                                                    | Pesce del Giorno 🧷 🗊                                                                                                    |                                                                                                    |
|                                                        |                                                                                                    | Bistecca alla Bernese con Patatine Fritte 🧷 📋                                                                                                    |                                                                                                    |
|                                                        |                                                                                                    | Steak Tartare 🧷 🗓                                                                                                    |                                                                                                    |
|                                                        |                                                                                                    | Fonduta di Formaggio                                                                                                    |                                                                                                    |
|                                                        |                                                                                                    | Verdure di Stagione                                                                                                    |                                                                                                    |

# Selezionare l'articolo nella colonna Articoli.

| DISHPOS <sub>v2.89.1</sub>                                                                                                    | (V) Demo IT Video 💿                                                                                                    | 😚 Tutorial DISH POS 🛛 🖓 L'aggio                                                                                                    | ornamento è disponibile dish_it_video@dish.digital ~                                                                                                    |
|----------------------------------------------------------------------------------------------------|----------------------------------------------------------------------------------------------------|----------------------------------------------------------------------------------------------------|----------------------------------------------------------------------------------------------------|
| <ul> <li>Riduci menu</li> <li>Dashboard</li> </ul>                                                                                         | Menu                                                                                                    |                                                                                                    |                                                                                                    |
|                                                                                                    |                                                                                                    |                                                                                                    | Mostra il tuo riferimento + Aggiungi menu                                                                                                    |
| Articoli                                                                                                    | Menu                                                                                                    | Menu                                                                                                    | Articoli                                                                                                    |
| Gruppi di articoli<br>Listino prezzi<br>Menu<br>Menu a prezzo fisso                                                                        | <ul> <li>Menu aziendale</li> <li>Menu locale</li> <li>Un menu derivato viene riportato sotto il menu da cui deriva.</li> </ul>                                                                                        | Creare una sottocartella? È facile farlo trascinando una cartella<br>esistente su un'altra cartella.<br>Un riferimento a un gruppo di articoli viene contraddistinto con<br>*.                                                                                                    | Aggiungi articoli o gruppi di articoli al menu trascinandoli nel<br>menu prescelto. Trascinare e rilasciare più voci<br>contemporaneamente? Seleziona più voci e trascinale nel<br>menu/sottomenu prescelto.                                                                  |
| Menu opzioni                                                                                                    | Q Cerca                                                                                                    | ✓ • Insalate                                                                                                    | Q Cerca                                                                                                    |
| Gestione prezzi<br>Periodi                                                                                                    | ✓ ● Menu                                                                                                    | ∧ • Piatti 🖉 🗇                                                                                                    | sevande                                                                                                    |
| Promozioni                                                                                                    | • QR Menu 🖉 🕞 🗊                                                                                                    | Bistecca 🧷 🗊                                                                                                    | √ Cibo                                                                                                    |
| Ny Finanza 🗸 🗸                                                                                                    |                                                                                                    | Carne del Giorno 🧷 🗊                                                                                                    | √ Miscellaneous                                                                                                    |
| 🏟 Generale 🗸 🗸                                                                                                    |                                                                                                    | Pesce del Giorno 🧷 🗇                                                                                                    | √ Chiosco                                                                                                    |
| Pagamento     V                                                                                                    |                                                                                                    | Bistecca alla Bernese con Patatine Fritte 🧷 📋                                                                                                    | ∨ Aggregatore di Cibo                                                                                                    |
|                                                                                                    |                                                                                                    | Steak Tartare 🧷 🗇                                                                                                    |                                                                                                    |
| ेप Self-service ∽                                                                                                    |                                                                                                    | Fonduta di Formaggio 🧷 🗍                                                                                                    |                                                                                                    |
|                                                                                                    |                                                                                                    | Cozze                                                                                                    |                                                                                                    |
|                                                                                                    |                                                                                                    | Verdure di Stagione                                                                                                    |                                                                                                    |
|                                                                                                    |                                                                                                    |                                                                                                    |                                                                                                    |
|                                                                                                    |                                                                                                    | <ul> <li>Supplementi</li> </ul>                                                                                                    |                                                                                                    |
|                                                                                                    |                                                                                                    |                                                                                                    |                                                                                                    |
| ArticoliGruppi di articoliListino prezziMenuMenu a prezzo fissoMenu opzioniGestione prezziPeriodiPromozioni∿GeneraleQagamento∿Self-service | Menu <ul> <li>Menu aziendale • Menu locale</li> <li>Un menu derivato viene riportato sotto il menu da cui deriva.</li> </ul> Q Cerca <ul> <li>• Menu</li> <li>• QR Menu</li> <li>• QR Menu</li> <li>• C în</li> </ul> | Menu         Creare una sottocartella? È facile fario trascinando una cartella esistente su un'altra cartella.         Un riferimento a un gruppo di articoli viene contraddistinto con *. <ul> <li>Insaiate</li> <li>Imaginate</li> <li>Imagin</li> <li>Imaginate</li> <li>Imagin</li></ul> | Articoli         Aggiungi articoli o gruppi di articoli ai menu trascinandoli nel menu prescelto. Trascinare e rilasciare più voci e trascinale nel menu/sottomenu prescelto.         Q       Cerca         Vevande         Clibo         Chiosco         Aggregatore di Cibo |

#### In alternativa, è possibile utilizzare la funzione di ricerca per trovare più rapidamente l'articolo.

| DISH POS v2.89.1                                                    | (V) Demo IT Video 💿                                                                                                    | Or Tutorial DISH POS     Op L'aggio                                                                                                    | ornamento è disponibile dish_it_video@dish.digital v                                                                                                    |
|---------------------------------------------------------------------|----------------------------------------------------------------------------------------------------|----------------------------------------------------------------------------------------------------|----------------------------------------------------------------------------------------------------|
| « Riduci menu<br>@ Dashboard                                        | Menu                                                                                                    |                                                                                                    | Mostra il tuo riferimento + Aggiungi menu                                                                                                    |
| Articoli ^                                                          | Menu                                                                                                    | Menu                                                                                                    | Articoli                                                                                                    |
| Gruppi di articoli<br>Listino prezzi<br>Menu<br>Menu a prezzo fisso | <ul> <li>Menu aziendale</li> <li>Menu locale</li> <li>Un menu derivato viene riportato sotto il menu da cui deriva.</li> </ul> | Creare una sottocartella? È facile farlo trascinando una cartella<br>esistente su un'altra cartella.<br>Un riferimento a un gruppo di articoli viene contraddistinto con<br>*. | Aggiungi articoli o gruppi di articoli ai menu trascinandoli nel<br>menu prescelto. Trascinare e rilasciare più voci<br>contemporaneamente? Seleziona più voci e trascinale nel<br>menu/sottomenu prescelto. |
| Menu opzioni<br>Gestione prezzi                                     | Q Cerca                                                                                                    | ✓ • InSalate                                                                                                    | Q Cerca                                                                                                    |
| Periodi                                                             | v ● Menu                                                                                                    | ∧ • Piatti 🖉 🗓                                                                                                    | ✓ Bevande                                                                                                    |
| Promozioni                                                          | ● QR Menu 🖉 🕞 🕮                                                                                                    | Bistecca 🧷 🕅                                                                                                    | ∨ Cibo                                                                                                    |
| ∿ Finanza 🗸 ✓                                                       |                                                                                                    | Carne del Giorno 🧷 🕅                                                                                                    | ✓ Miscellaneous                                                                                                    |
| දිමු Generale 🗸 🗸                                                   |                                                                                                    | Pesce del Giorno 🧷 🕅                                                                                                    | ∨ Chiosco                                                                                                    |
| Pagamento                                                           |                                                                                                    | Bistecca alla Bernese con Patatine Fritte 🥢 前                                                                                                    | $\sim$ Aggregatore di Cibo                                                                                                    |
|                                                                     |                                                                                                    | Steak Tartare 🧷 🗓                                                                                                    |                                                                                                    |
| ੇਹ੍ਰ Self-service ∽                                                 |                                                                                                    | Fonduta di Formaggio 🧷 🗓                                                                                                    |                                                                                                    |
|                                                                     |                                                                                                    | Cozze                                                                                                    |                                                                                                    |
|                                                                     |                                                                                                    | Verdure di Stagione 🧷 🗓                                                                                                    |                                                                                                    |
|                                                                     |                                                                                                    | Prossimo Piatto 🧷 🗊                                                                                                    |                                                                                                    |
|                                                                     |                                                                                                    | <ul> <li>• Supplementi</li> </ul>                                                                                                    |                                                                                                    |
|                                                                     |                                                                                                    | ✓ • Dolci                                                                                                    |                                                                                                    |
|                                                                     |                                                                                                    |                                                                                                    | J                                                                                                    |

#### Fare clic con il mouse su Vongole, trascinarla e rilasciarla nella posizione desiderata nel menu.

| DISH POS v2.89.1                                                                | (V) Demo IT Video 0                                                                                                    | 😚 Tutorial DISH POS 🛛 🖓 L'aggio                                                                                                    | mamento è disponibile dish_it_video@dish.digital v                                                                                                    |
|---------------------------------------------------------------------------------|----------------------------------------------------------------------------------------------------|----------------------------------------------------------------------------------------------------|----------------------------------------------------------------------------------------------------|
| « Riduci menu<br>@ Dashboard                                                    | Menu                                                                                                    |                                                                                                    | Mostra il tuo riferimento + Aggiungi menu                                                                                                    |
| Articoli ^                                                                      | Menu                                                                                                    | Menu                                                                                                    | Articoli                                                                                                    |
| Articoli<br>Gruppi di articoli<br>Listino prezzi<br>Menu<br>Menu a prezzo fisso | <ul> <li>Menu aziendale</li> <li>Menu locale</li> <li>Un menu derivato viene riportato sotto il menu da cui deriva.</li> </ul> | Creare una sottocartella? È facile farlo trascinando una cartella<br>esistente su un'altra cartella.<br>Un riferimento a un gruppo di articoli viene contraddistinto con<br>*. | Aggiungi articoli o gruppi di articoli ai menu trascinandoli nel<br>menu prescelto. Trascinare e rilasciare più voci<br>contemporaneamente? Seleziona più voci e trascinale nel<br>menu/sottomenu prescelto. |
| Menu opzioni                                                                    | Q Cerca                                                                                                    | V • Insalate                                                                                                    | Q vongo                                                                                                    |
| Gestione prezzi<br>Periodi                                                      | ✓ ● Menu                                                                                                    | ∧ • Platti 🖉 🗍                                                                                                    | ∧ Cibo                                                                                                    |
| Promozioni                                                                      | ● QR Menu 🖉 ि 🗓                                                                                                    | Bistecca 🧷 🗇                                                                                                    | ^ Piatti                                                                                                    |
| √v Finanza 🗸 🗸                                                                  |                                                                                                    | Carne del Giorno 🧷 🗇                                                                                                    | Vongole                                                                                                    |
| ැති Generale 🗸 🗸                                                                |                                                                                                    | Pesce del Giorno 🧷 🗊                                                                                                    |                                                                                                    |
| 572<br>                                                                         |                                                                                                    | Bistecca alla Bernese con Patatine Fritte 🧷 🃋                                                                                                    |                                                                                                    |
| Pagamento ~                                                                     |                                                                                                    | Steak Tartare 🧷 🗓                                                                                                    |                                                                                                    |
| े∵ Self-service ✓                                                               |                                                                                                    | Fonduta di Formaggio 🧷 🗍                                                                                                    |                                                                                                    |
|                                                                                 |                                                                                                    | Cozze                                                                                                    |                                                                                                    |
|                                                                                 |                                                                                                    | Verdure di Stagione 🧷 🗇                                                                                                    |                                                                                                    |
|                                                                                 |                                                                                                    | Prossimo Piatto 🧷 🗊                                                                                                    |                                                                                                    |
|                                                                                 |                                                                                                    | <ul> <li>Supplementi</li> </ul>                                                                                                    |                                                                                                    |
|                                                                                 |                                                                                                    | ✓ • Dolci                                                                                                    |                                                                                                    |
|                                                                                 |                                                                                                    |                                                                                                    |                                                                                                    |

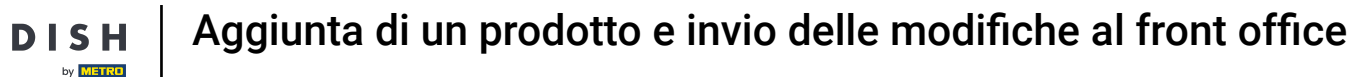

🕂 🛛 Rilascia

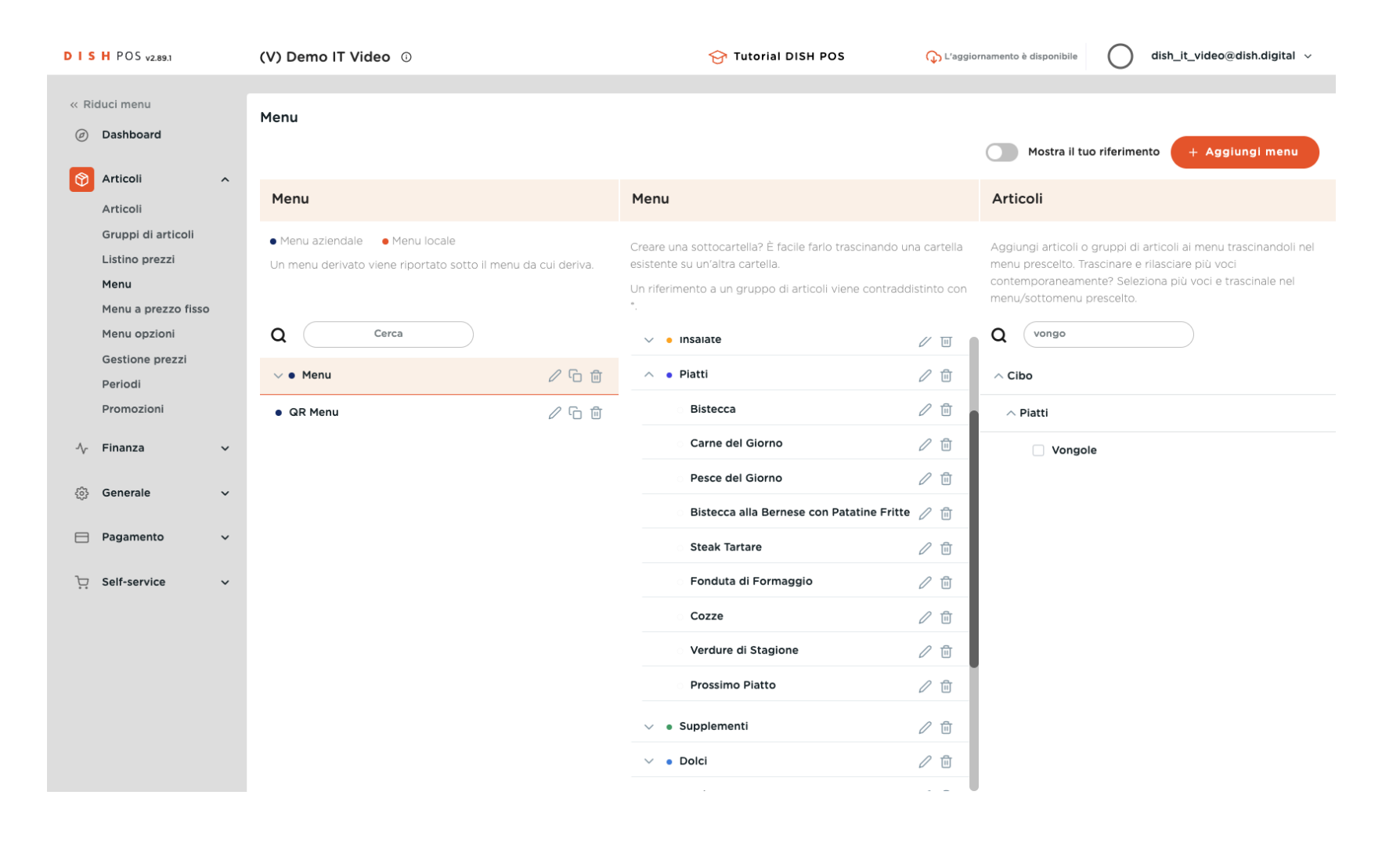

### • La voce è stata aggiunta al menu.

| DISH POS v2.89.1                                                    | (V) Demo IT Video 💿                                                                                                    | 😚 Tutorial DISH POS 🛛 🖓 L'aggid                                                                                                    | ornamento è disponibile <b>dish_it_video@dish.digital</b> v                                                                                                    |
|---------------------------------------------------------------------|----------------------------------------------------------------------------------------------------|----------------------------------------------------------------------------------------------------|----------------------------------------------------------------------------------------------------|
| « Riduci menu<br>@ Dashboard                                        | Menu                                                                                                    |                                                                                                    | Mostra il tuo riferimento + Aggiungi menu                                                                                                    |
| Articoli ^                                                          | Menu                                                                                                    | Menu                                                                                                    | Articoli                                                                                                    |
| Gruppi di articoli<br>Listino prezzi<br>Menu<br>Menu a prezzo fisso | <ul> <li>Menu aziendale</li> <li>Menu locale</li> <li>Un menu derivato viene riportato sotto il menu da cui deriva.</li> </ul> | Creare una sottocartella? È facile farlo trascinando una cartella<br>esistente su un'altra cartella.<br>Un riferimento a un gruppo di articoli viene contraddistinto con<br>*. | Aggiungi articoli o gruppi di articoli al menu trascinandoli nel<br>menu prescelto. Trascinare e rilasciare più voci<br>contemporaneamente? Seleziona più voci e trascinale nel<br>menu/sottomenu prescelto. |
| Menu opzioni                                                        | Q Cerca                                                                                                    | ✓ • Insalate                                                                                                    | Q vongo                                                                                                    |
| Gestione prezzi<br>Periodi                                          | ~ ● Menu 🖉 ြ 🗇                                                                                                    | ∧ • Piatti 🖉 🗓                                                                                                    | ∧ Cibo                                                                                                    |
| Promozioni                                                          | • QR Menu 🖉 🕞 🗇                                                                                                    | Bistecca 🧷 🗇                                                                                                    | ^ Piatti                                                                                                    |
| √, Finanza ✓                                                        |                                                                                                    | Carne del Giorno 🧷 🗊                                                                                                    | Vongole                                                                                                    |
|                                                                     |                                                                                                    | Pesce del Giorno 🧷 🗊                                                                                                    |                                                                                                    |
|                                                                     |                                                                                                    | Bistecca alla Bernese con Patatine Fritte 🧷 📋                                                                                                    |                                                                                                    |
| Pagamento 🗸                                                         |                                                                                                    | Steak Tartare 🧷 🗓                                                                                                    |                                                                                                    |
| ेू Self-service ✓                                                   |                                                                                                    | Fonduta di Formaggio 🧷 🗍                                                                                                    |                                                                                                    |
|                                                                     |                                                                                                    | Cozze                                                                                                    |                                                                                                    |
|                                                                     |                                                                                                    | Verdure di Stagione 🧷 🗑                                                                                                    |                                                                                                    |
|                                                                     |                                                                                                    | Prossimo Piatto 🧷 💼                                                                                                    |                                                                                                    |
|                                                                     |                                                                                                    | Vongole 🧷 🗍                                                                                                    |                                                                                                    |
|                                                                     |                                                                                                    | <ul> <li>✓ ● Supplementi</li> </ul>                                                                                                    |                                                                                                    |
|                                                                     |                                                                                                    |                                                                                                    |                                                                                                    |

#### A questo punto, fare clic su Generale.

![](_page_23_Figure_3.jpeg)

#### • Fare clic sulla voce del sottomenu Generale.

| DIS   | H POS v2.89.1                                                       | (V) Demo IT Video ①                                                                                                    |                | 😚 Tutorial DISH POS                                                                                                    | 🕠 L'aggio                             | rnamento è disponibile dish_it_video@dish.digital v                                                                                                    |
|-------|---------------------------------------------------------------------|----------------------------------------------------------------------------------------------------|----------------|----------------------------------------------------------------------------------------------------|---------------------------------------|----------------------------------------------------------------------------------------------------|
| « Rid | luci menu<br>Dashboard                                              | Menu                                                                                                    |                |                                                                                                    |                                       | Mostra il tuo riferimento + Aggiungi menu                                                                                                    |
| Ø     | Articoli ^                                                          | Menu                                                                                                    |                | Menu                                                                                                    |                                       | Articoli                                                                                                    |
|       | Gruppi di articoli<br>Listino prezzi<br>Menu<br>Menu a prezzo fisso | Menu aziendale     Menu locale Un menu derivato viene riportato sotto il menu derivato viene riportato sotto il menu derivato viene riportato sotto il menu derivato derivato viene riportato sotto il menu derivato derivato d | da cui deriva. | Creare una sottocartella? È facile farlo trascinai<br>esistente su un'altra cartella.<br>Un riferimento a un gruppo di articoli viene cor<br>*. | ndo una cartella<br>ntraddistinto con | Aggiungi articoli o gruppi di articoli ai menu trascinandoli nel<br>menu prescelto. Trascinare e rilasciare più voci<br>contemporaneamente? Seleziona più voci e trascinale nel<br>menu/sottomenu prescelto. |
|       | Menu opzioni<br>Gestione prezzi                                     | Q Cerca                                                                                                    |                | <ul> <li>Insalate</li> </ul>                                                                                                    | / U                                   | Q vongo                                                                                                    |
|       | Periodi                                                             | ∨ ● Menu                                                                                                    | 060            | <ul> <li>Piatti</li> </ul>                                                                                                    | 0                                     |                                                                                                    |
|       | Promozioni                                                          | QR Menu                                                                                                    | 060            | Bistecca                                                                                                    | ⁄ ₪                                   | ∧ Piatti                                                                                                    |
| ~     | Finanza 🗸                                                           |                                                                                                    |                | Carne del Giorno                                                                                                    | 2 ū                                   | Vongole                                                                                                    |
| rîn.  | Ganarala                                                            |                                                                                                    |                | Pesce del Giorno                                                                                                    | 0 🖻                                   |                                                                                                    |
|       | Generale                                                            |                                                                                                    |                | Bistecca alla Bernese con Patatine                                                                                                    | Fritte 🧷 🗊                            |                                                                                                    |
|       | Postazioni di lavoro                                                |                                                                                                    |                | Steak Tartare                                                                                                    | 0 🖻                                   |                                                                                                    |
|       | Aree                                                                |                                                                                                    |                | Fonduta di Formaggio                                                                                                    | 0 🗇                                   |                                                                                                    |
|       | Cassetti dei contanti<br>Stampanti                                  |                                                                                                    |                | Cozze                                                                                                    | ∕ ⊡                                   |                                                                                                    |
|       | Link alle app                                                       |                                                                                                    |                | Verdure di Stagione                                                                                                    | 0 ₪                                   |                                                                                                    |
|       | Mappa dei tavoli                                                    |                                                                                                    |                | Prossimo Piatto                                                                                                    | / 面                                   |                                                                                                    |
|       | Utenti<br>Gruppi utenti                                             |                                                                                                    |                | Vongole                                                                                                    | / 前                                   |                                                                                                    |
|       | Dispositivi POS                                                     |                                                                                                    |                |                                                                                                    |                                       |                                                                                                    |
|       | Portate                                                             |                                                                                                    |                | <ul> <li>Supplementi</li> </ul>                                                                                                    | 2 1                                   |                                                                                                    |

#### Fare clic su INVIA per aggiornare tutti i dispositivi POS.

![](_page_25_Figure_2.jpeg)

**DISH** Aggiunta di un prodotto e invio delle modifiche al front office

#### Ecco fatto. Hai finito.

by METRO

![](_page_26_Figure_2.jpeg)

![](_page_27_Picture_0.jpeg)

![](_page_27_Picture_2.jpeg)

Scansiona per andare al lettore interattivo